## Conversion de température avec un tableur

Matériel : un tableur (Excel ou LibreOffice Calc) et une clé USB pour la sauvegarde de vos travaux.

Ouvrez un classeur et enregistrez-le sur votre clé USB avec le nom : tableur\_température\_nom\_prénom

## 1. Introduction sur les unités de température

Nous avons l'habitude de mesurer la température en **degré Celsius** (°C). Cependant, les anglo-saxons préfèrent le **degré Fahrenheit** (°F) et les physiciens le **degré Kelvin** (K).

Le passage du degré Celsius au degré Kelvin se fait par la relation :

T(en K) = T(en °C) + 273,15

Le passage du degré Celsius au degré Fahrenheit est donné par :

$$T(en^{\circ}F) = \frac{9}{5}T(en^{\circ}C) + 32$$

Ainsi, une température de 20 °C correspond à : 20 + 273, 15 = 293, 15 K

ou:  $\frac{9}{5} \times 20 + 32 = 68 \,^{\circ}\text{F}$ 

## 2. Conversion de température avec un tableur

Dans une feuille de votre classeur, commencez par remplir les cellules suivantes :

|   | A2 🗸              | <i>f</i> ∗ 20    |
|---|-------------------|------------------|
|   | A                 | B                |
| 1 | Température en °C | Température en K |
| 2 | 20                |                  |
| 3 |                   |                  |
| 4 |                   |                  |

Vous remarquerez que chaque cellule possède une adresse : A1, B1, A2...

Nous allons demander au tableur de calculer la température en Kelvin. Pour cela, il faut saisir la formule suivante dans la cellule B2 :

## = A2 + 273,15

Maintenant, quand vous tapez une température en °C dans la cellule A2, vous avez automatiquement la température équivalente en Kelvin dans la cellule B2 :

|   | B2 🗸           |      | fx  | =A2+273,15     |  |
|---|----------------|------|-----|----------------|--|
|   | A              |      |     | В              |  |
| 1 | Température er | °C , | Tem | npérature en K |  |
| 2 |                | 20   |     | 293,15         |  |
| 3 |                |      |     |                |  |
| 4 |                |      |     |                |  |

3. Ajouter une colonne pour traiter la conversion en degré Fahrenheit :

|   | A2         | •        | fx  | 20       |        |            |         |  |
|---|------------|----------|-----|----------|--------|------------|---------|--|
|   | A          |          |     | В        |        | C          |         |  |
| 1 | Températur | re en °C | Tem | pérature | en K   | Températur | e en °F |  |
| 2 |            | 20       |     | 2        | 293,15 |            | 68      |  |
| 3 |            |          |     |          |        |            |         |  |

4. Ajouter des lignes pour faire une table de conversion de 0 °C à 100 °C avec un intervalle de 1°C :

|     | А                 | В                | С                 |
|-----|-------------------|------------------|-------------------|
| 1   | Température en °C | Température en K | Température en °F |
| 2   | 0                 | 273,15           | 32                |
| 3   | 1                 | 274,15           | 33,8              |
| 4   | 2                 | 275,15           | 35,6              |
| 5   | 3                 | 276,15           | 37,4              |
| 6   | 4                 | 277,15           | 39,2              |
| 7   | 5                 | 278,15           | 41                |
| 8   | 6                 | 279,15           | 42,8              |
| 98  | 96                | 369,15           | 204,8             |
| 99  | 97                | 370,15           | 206,6             |
| 100 | 98                | 371,15           | 208,4             |
| 101 | 99                | 372,15           | 210,2             |
| 102 | 100               | 373,15           | 212               |
| 103 |                   |                  |                   |

**5.** Même chose que dans 4. mais avec une plage de température de -200 °C à 1000 °C avec un intervalle de 10 °C :

|     | А                 | В                | С                 |
|-----|-------------------|------------------|-------------------|
| 1   | Température en °C | Température en K | Température en °F |
| 2   | -200              | 73,15            | -328              |
| 3   | -190              | 83,15            | -310              |
| 4   | -180              | 93,15            | -292              |
| 5   | -170              | 103,15           | -274              |
| 6   | -160              | 113,15           | -256              |
| 120 | 980               | 1253,15          | 1796              |
| 121 | 990               | 1263,15          | 1814              |
| 122 | 1000              | 1273,15          | 1832              |
| 123 |                   |                  |                   |

**6.** Faire une table de conversion de °F en °C pour une plage de température de 32 °F à 212 °F avec un intervalle de 1 °F.

Vous arrondirez les valeurs au centième de degré près :

|     | А                 | В                 |
|-----|-------------------|-------------------|
| 1   | Température en °F | Température en °C |
| 2   | 32                | 0,00              |
| 3   | 33                | 0,56              |
| 4   | 34                | 1,11              |
| 5   | 35                | 1,67              |
| 180 | 210               | 98,89             |
| 181 | 211               | 99,44             |
| 182 | 212               | 100,00            |
| 183 |                   |                   |